# Исследование пропускной способности сети

Дунайцев Р.А. (СПбГУТ)

roman.dunaytsev@spbgut.ru

# Задание на дом

- С помощью утилиты TamoSoft Throughput Test определить пропускную способность сети, состоящей из двух ПК, соединенных через:
  - 1) Wi-Fi-роутер, к которому оба ПК подключены с помощью сетевого кабеля
  - 2) Wi-Fi-роутер, к которому один ПК подключен с помощью сетевого кабеля, а второй через Wi-Fi
  - 3) Wi-Fi-poytep, к которому оба ПК подключены через Wi-Fi
  - 4) Напрямую через Wi-Fi в режиме Ad Hoc
- Для генерации трафика использовать настройку **TCP only**
- Длительность каждого теста не менее 1 минуты
- С помощью Wireshark собрать передаваемый трафик и определить среднюю скорость входящего и исходящего потоков между ПК. Сравнить с показаниями TamoSoft

# ПО для измерений

- Скачайте и установите на ПК1 и ПК2 утилиту TamoSoft Throughput Test
- <u>https://www.tamos.ru/products/throughput-test/</u>
- <u>https://www.tamos.ru/download/main/</u>
- Вместо TamoSoft Throughput Test можно воспользоваться утилитой iPerf:
- <u>https://ru.wikipedia.org/wiki/lperf</u>
- https://iperf.fr/

# Оформление результатов (1/2)

|                                   | ПК1 | ПК2 | Wi-Fi-роутер |
|-----------------------------------|-----|-----|--------------|
| Модель<br>устройства              |     |     |              |
| Максимальная<br>скорость Ethernet |     |     |              |
| Максимальная<br>скорость Wi-Fi    |     |     |              |
| Максимальная<br>скорость Ad Hoc   |     |     |              |

# Оформление результатов (2/2)

|                             | TamoSoft (Average), Мбит/с |      | Wireshark (Average), Мбит/с |      |  |
|-----------------------------|----------------------------|------|-----------------------------|------|--|
|                             | Up                         | Down | Up                          | Down |  |
| Wi-Fi-роутер,<br>2 кабеля   |                            |      |                             |      |  |
| Wi-Fi-роутер,<br>1 кабель   |                            |      |                             |      |  |
| Wi-Fi-роутер,<br>без кабеля |                            |      |                             |      |  |
| Напрямую<br>через Ad Hoc    |                            |      |                             |      |  |

# Wi-Fi-роутер, 2 кабеля

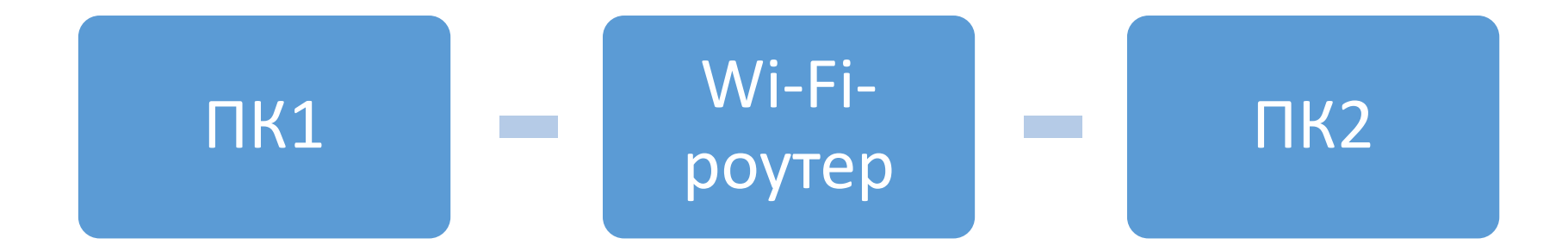

# Используемое оборудование

|                  | ПК1           | ПК2            | Wi-Fi-роутер  |
|------------------|---------------|----------------|---------------|
| Модель           | ThinkPad X230 | ThinkPad X201i | Thomson TG585 |
| Ethernet         | 1000 Мбит/с   | 1000 Мбит/с    | 100 Мбит/с    |
| Wi-Fi (802.11n)  | 300 Мбит/с    | 150 Мбит/с     | 65 Мбит/с     |
| Ad Hoc (802.11g) | 54 Мбит/с     | 54 Мбит/с      |               |

#### ПК1: Run Server

| 👳 TamoSoft                         | Throughput Test                     | - Server - Ver. 1.0 Build 34 |          |
|------------------------------------|-------------------------------------|------------------------------|----------|
| Port:<br>27100                     | ×                                   | Apply                        | TAMO     |
| Protocol:                          |                                     |                              |          |
| IPv4                               | © IPv6                              |                              |          |
| Listening<br>192.168.1<br>Press F1 | g on port 2710<br>1.65<br>for help. | 0 at the following IP ad     | dresses: |
|                                    |                                     |                              | -        |

#### ΠK2: Run Client > TCP only > Connect

| 👳 TamoSoft Throughput Tes                                            | t - Client - Ver. 1.0 Build 34               |                                                    |                                                                  |
|----------------------------------------------------------------------|----------------------------------------------|----------------------------------------------------|------------------------------------------------------------------|
| Server IP or IPv6 address:                                           |                                              |                                                    |                                                                  |
| 192.168.1.65                                                         | •                                            | Connect                                            | TAMO                                                             |
| Server port: C                                                       | QoS traffic type:                            |                                                    |                                                                  |
| 27100                                                                | Best Effort 🔹                                | Disconnect                                         |                                                                  |
| TCP only                                                             |                                              |                                                    |                                                                  |
| TCP Up: 0.00 Mbps (<br>TCP Down: 0.00 Mbps (<br>Round-trip time: 0.0 | Ave: 0.00) UI<br>Ave: 0.00) UI<br>ms         | DP Up: 0.00 Mbps (Ave:<br>DP Down: 0.00 Mbps (Ave: | 0.00), Loss: 0.0%                                                |
| Chart:                                                               | © Loss ⊚ RTT                                 |                                                    |                                                                  |
| 0                                                                    |                                              |                                                    | TCP Upstream<br>TCP Downstream<br>UDP Upstream<br>UDP Downstream |
| Status log:                                                          |                                              |                                                    |                                                                  |
| Ready for testing. En<br>throughput test and c                       | ter the IP address o<br>lick "Connect". Pres | f the computer running t<br>s F1 for help.         | the server part of the 🔺                                         |
|                                                                      |                                              |                                                    | ~                                                                |

# Если на ПК2 и ПК1 есть фаервол

| COMODO Firewall Alert                                                                                       | С            |
|----------------------------------------------------------------------------------------------------|--------------|
| TTClient.exe is trying to connect to the<br>Internet                                                        |              |
| Application: <u>TTClient.exe</u><br>Remote: 192.168.1.65 - TCP<br>Port: 27100                               | -            |
| Security Considerations<br>TTClient.exe is a <b>safe</b> application. You can safely allow this<br>request. |              |
| Allow this request     Fewer Options                                                                        | 0            |
| Treat this application as     Trusted Application                                                           | 0            |
| Remember my answer                                                                                          | $\checkmark$ |
| How should I answer?     OK     OK     Cancel                                                               | 0            |

| сомо                                                                                                    | <b>DO</b> Оповеще             | ние Фаервола                                                   |  |  |  |  |
|----------------------------------------------------------------------------------------------------|-------------------------------|----------------------------------------------------------------|--|--|--|--|
|                                                                                                    | Приложени<br>входящее         | le TTServer.exe пытается <b>принять</b><br>интернет соединение |  |  |  |  |
| Q                                                                                                    | Приложение:<br>Хост:<br>Порт: | <u>TTServer.exe</u><br>192.168.1.64 - TCP<br>27100             |  |  |  |  |
| Совет по безопасности<br>TTServer.exe - <b>безопасное</b> приложение. Однако вы<br>собираетесь принять входящее соединение от другого<br>компьютера. Если вы точно не знаете, как поступить, вам<br>следует заблокировать этот запрос. |                               |                                                                |  |  |  |  |
| <ul> <li>Разрешить этот запрос Меньше вариантов</li> <li>Блокировать этот запрос</li> <li>Обработать приложение как</li> <li>Доверенное приложение</li> <li>✓ Запомнить мой выбор</li> </ul>                                           |                               |                                                                |  |  |  |  |
| 🕜 Помоц                                                                                                    | <u>lb</u>                     | 🗸 Да 🧭 Отмена                                                  |  |  |  |  |

# Идет трафик ТСР между ПК2 и ПК1

| Server IP or IPv6 address:                                                                                                    | $\frown$                                                         |
|----------------------------------------------------------------------------------------------------|------------------------------------------------------------------|
| 192.168.1.65  Connect                                                                                                    | TAMO                                                             |
| Server port: QoS traffic type:                                                                                                    |                                                                  |
| 27100 Best Effort                                                                                                    |                                                                  |
| TCP only                                                                                                    | Port:                                                            |
|                                                                                                    | 27100 Apply                                                      |
| TCP Up: 95.03 Mbps (Ave: 93.67) UDP Up: 0.00 Mbps (Ave: 0.00), Lo<br>TCP Down: 94.96 Mbps (Ave: 94.92) UDP Down: 0.00 Mbps (Ave: 0.00), Lo                         | ss: 0.0% ^                                                       |
| Round-trip time: 2.1 ms                                                                                                    | Protocol:                                                        |
|                                                                                                    |                                                                  |
| .hart: 🔘 Throughput 🔘 Loss 🛛 🔘 RTT                                                                                                    |                                                                  |
|                                                                                                    | TCP Upstream<br>TCP Downstream<br>UDP Upstream<br>UDP Downstream |
| Status log:                                                                                                    |                                                                  |
| throughput test and click "Connect". Press F1 for help.<br>[1:27:59 PM] Connecting to 192.168.1.65<br>[1:28:05 PM] Performing tests. Click "Disconnect" to finish. |                                                                  |

# ПК2: Выбираем захват на Local

| 📶 The Wireshark Network Analyzer                                           |     |
|----------------------------------------------------------------------------|-----|
| File Edit View Go Capture Analyze Statistics Telephony Wireless Tools Help |     |
| 🧧 🔳 🔬 🕲 📙 陆 🕱 🛅 🥄 🗇 👳 空 🗿 🖳 🗨 🔍 🔍 🧮                                        |     |
| Apply a display filter < Ctrl-/>                                           | + 💌 |
|                                                                            |     |
| Welcome to Wireshark                                                       |     |
| Capture                                                                    |     |
| using this filter: 📙 tcp 🛛 All interfaces shown 🔻                          |     |
| VMware Network Adapter VMnet8                                              |     |

Learn

User's Guide · Wiki · Questions and Answers · Mailing Lists

You are running Wireshark 3.2.3 (v3.2.3-0-gf39b50865a13). You have disabled automatic updates.

No Packets

Profile: Default

# ПК2: 1 минуту спустя > Disconnect

| 👳 TamoSoft Throughput Test - Client -                                                       | Ver. 1.0 Build 34                                          |                                                                  |
|---------------------------------------------------------------------------------------------|------------------------------------------------------------|------------------------------------------------------------------|
| Server IP or IPv6 address:                                                                  |                                                            |                                                                  |
| 192.168.1.65                                                                                | ✓ Connect                                                  | TAMO                                                             |
| Server port: QoS traffic                                                                    | ype:                                                       |                                                                  |
| 27100 🚔 Best Effort                                                                         | <ul> <li>Disconnect</li> </ul>                             |                                                                  |
| TCP only                                                                                    |                                                            |                                                                  |
| TCP Up: 95.03 Mbps (Ave: 94<br>TCP Down: 95.15 Mbps (Ave: 95<br>Round-trip time: 2.1 ms     | 88) UDP Up: 0.00 Mbps (Av.<br>03) UDP Down: 0.00 Mbps (Av. | e: 0.00), Loss: 0.0%<br>e: 0.00), Loss: 0.0%                     |
| Chart:   Throughput  Chart:                                                                 | © RTT                                                      |                                                                  |
|                                                                                             |                                                            | TCP Upstream<br>TCP Downstream<br>UDP Upstream<br>UDP Downstream |
| Status log:                                                                                 |                                                            |                                                                  |
| [2:14:22 PM] Connecting to 19<br>[2:14:22 PM] Performing tests<br>[2:15:28 PM] Disconnected | 2.168.1.65<br>Click "Disconnect" to finish.                | Ē                                                                |

#### Statistics > Conversations > IPv4

| 📕 router + 2 cables.pcap                                                                                                    |                                          | - 6 X            |
|----------------------------------------------------------------------------------------------------|------------------------------------------|------------------|
| File Edit View Go Capture Analyze Statistics Telephony Wireless Tools Help                                                                                                    |                                          |                  |
| <u> </u>                                                                                                    |                                          |                  |
| Wireshark - Conversations - router + 2 cables.pcap                                                                                                    |                                          |                  |
| Ethernet · 1 IPv6 TCP · 2 UDP                                                                                                    |                                          |                  |
| Address A Address B Packets Bytes Packets A $\rightarrow$ B Bytes A $\rightarrow$ B Packets B $\rightarrow$ A Bytes B $\rightarrow$ A Rel Start Duration Bits/s A $\rightarrow$ B Bits/s B $\rightarrow$ A |                                          |                  |
| 192.168.1.64 192.168.1.65 258,174 264 M 129,309 132 M 128,865 131 M 0.000000 64.0805 16 M                                                                                                    |                                          | 16 M             |
|                                                                                                    |                                          |                  |
|                                                                                                    |                                          |                  |
|                                                                                                    |                                          |                  |
|                                                                                                    |                                          |                  |
|                                                                                                    |                                          |                  |
|                                                                                                    |                                          |                  |
|                                                                                                    |                                          |                  |
|                                                                                                    |                                          |                  |
|                                                                                                    |                                          |                  |
|                                                                                                    |                                          |                  |
|                                                                                                    |                                          |                  |
|                                                                                                    |                                          |                  |
|                                                                                                    |                                          |                  |
|                                                                                                    |                                          |                  |
|                                                                                                    |                                          |                  |
|                                                                                                    |                                          |                  |
|                                                                                                    |                                          |                  |
| Name resolution Limit to display filter Absolute start time                                                                                                    | Conv                                     | ersation Types 🔻 |
|                                                                                                    | Copy  Follow Stream Graph Close          | Help             |
|                                                                                                    |                                          |                  |
|                                                                                                    |                                          |                  |
|                                                                                                    |                                          |                  |
| router + 2 cables.pcap                                                                                                    | ets: 258174 · Displayed: 258174 (100.0%) | Profile: Default |
|                                                                                                    |                                          |                  |

#### Или фильтруем трафик к серверу

- Используем фильтр ip.**dst** == 192.168.1.65
- Нажимаем <Enter>
- Далее в меню Statistics (Статистика) выбираем Capture File Properties (Свойства Файла Захвата)
- Смотрим строку Average bits/s (В среднем бит/с) в столбце <u>Displayed</u> (Показано)
- В данном случае видим: 16 М (т.е. **16 Мбит/с**)
- В TamoSoft скорость Up была около **95 Мбит/с**

#### Statistics > Capture File Properties

| router + 2 cables.pcap |                                                                |                     | ▲ Wireshark · Capture    | File Properties · router + 2 cables.pcap |                                              |                                  |                              |                     |                          |
|------------------------|----------------------------------------------------------------|---------------------|--------------------------|------------------------------------------|----------------------------------------------|----------------------------------|------------------------------|---------------------|--------------------------|
| Fil                    | File Edit View Go Capture Analyze Statistics Telephony Wireles |                     |                          | Details                                  |                                              |                                  |                              |                     |                          |
|                        | 🔳 🙋 💽 🕌 🛅                                                      | 🔀 🖾   🍳 🗢 🖻         | ≌ ↑ ୬ 🗐 🗏 🍳 ବ୍           | File                                     |                                              |                                  |                              |                     |                          |
|                        | ip.dst == 192.168.1.65                                         |                     |                          | riie                                     |                                              |                                  |                              |                     |                          |
| No.                    | Time                                                           | Source              | Destination              | Name:                                    | C:\Users\RAD\Downloads\router + 2 cable      | s.pcap                           |                              |                     |                          |
|                        | 2 0.003158                                                     | 192.168.1.64        | 192.168.1.65             | Hash (SHA256):                           | 200 MD<br>2a457e73422514ace4121b54b084c720c2 | fa7d13d05fbb5306dbe1             | 935101a786                   |                     |                          |
|                        | 4 0.111836                                                     | 192.168.1.64        | 192.168.1.65             | Hash (RIPEMD 160):                       | eb99092165fdb8b5eda78e14c8f20b8688e          | 62d18                            |                              |                     |                          |
|                        | 6 0.220996                                                     | 192.168.1.64        | 192.168.1.65             | Hash (SHA1):                             | 1bbba261cb92c37a79b795fb5ba2aac8a4f          | 4c11d                            |                              |                     |                          |
|                        | 8 0.333972                                                     | 192.168.1.64        | 192.168.1.65             | Format:                                  | Wireshark/tcpdump/ pcap                      |                                  |                              |                     |                          |
|                        | 9 0.334003                                                     | 192.168.1.64        | 192.168.1.65             | Encapsulation:                           | Ethernet                                     |                                  |                              |                     |                          |
|                        | 10 0.334010                                                    | 192.168.1.64        | 192.168.1.65             | Snapshot length:                         | 65535                                        |                                  |                              |                     |                          |
|                        | 11 0.334018                                                    | 192.168.1.64        | 192.168.1.65             | Time                                     |                                              |                                  |                              |                     |                          |
|                        | 12 0.334025                                                    | 192.168.1.64        | 192.168.1.65             |                                          |                                              |                                  |                              |                     |                          |
|                        | 13 0.334033                                                    | 192.168.1.64        | 192.168.1.65             | First packet:                            | 2020-04-18 13:56:45                          |                                  |                              |                     |                          |
|                        | 14 0.334042                                                    | 192.168.1.64        | 192.168.1.65             | Last packet:                             | 2020-04-18 13:57:49                          |                                  |                              |                     |                          |
| ⊳                      | Frame 2: 86 bytes                                              | on wire (688 bits)  | , 86 bytes captured (688 | Elapseu:                                 | 00:01:04                                     |                                  |                              |                     |                          |
| $\triangleright$       | Ethernet II, Src:                                              | WistronI_76:b1:d9   | (3c:97:0e:76:b1:d9), Dst | Capture                                  |                                              |                                  |                              |                     |                          |
| ⊳                      | Internet Protocol                                              | Version 4, Src: 19  | 2.168.1.64, Dst: 192.168 |                                          |                                              |                                  |                              |                     |                          |
| $\triangleright$       | Transmission Cont                                              | rol Protocol, Src P | Port: 53949 (53949), Dst | Hardware:                                | Unknown                                      |                                  |                              |                     |                          |
| ⊳                      | Data (32 bytes)                                                |                     |                          | Application:                             | Linknown                                     |                                  |                              |                     |                          |
|                        |                                                                |                     |                          | Interfaces<br>Interface<br>Unknown       | Dropped packets<br>Unknown                   | <u>Capture filter</u><br>Unknown | <u>Link type</u><br>Ethernet | <u>Pack</u><br>6553 | et size limit<br>5 bytes |
|                        |                                                                |                     |                          |                                          |                                              |                                  |                              |                     | /                        |
|                        |                                                                |                     |                          | Statistics                               |                                              |                                  |                              |                     |                          |
|                        |                                                                |                     |                          | Measurement                              | Captured                                     |                                  | Displayed                    | Marked              |                          |
|                        |                                                                |                     |                          | Packets                                  | 258174                                       |                                  | 129309 (50.1%)               | -                   |                          |
|                        |                                                                |                     |                          | Time span, s                             | 64.080                                       |                                  | 64.077<br>2019 0             | _                   |                          |
|                        |                                                                |                     |                          | Average packet size. B                   | 1025                                         |                                  | 1027                         | _                   |                          |
|                        |                                                                |                     |                          | Bytes                                    | 264530812                                    |                                  | 132802146 (50.2%)            | 0                   |                          |
|                        |                                                                |                     |                          | Average bytes/s                          | 4128 k                                       |                                  | 2072 k                       | _                   |                          |
|                        |                                                                |                     |                          | Average bits/s                           | 33 M                                         |                                  | 16 M                         | -                   |                          |
|                        |                                                                |                     |                          |                                          |                                              |                                  |                              |                     |                          |
|                        |                                                                |                     |                          | Capture file comments                    |                                              |                                  |                              |                     |                          |
| 00                     | 00 f0 de f1 25 bb                                              | 5d 3c 97 0e 76 h    | 1 49 08 00 45 00         |                                          |                                              |                                  |                              |                     |                          |
| 00                     | 0 00 48 04 17 40                                               | 00 80 06 00 00 c    | 0 a8 01 40 c0 a8 ·H··6   |                                          |                                              |                                  |                              |                     |                          |
| 00                     | 020 01 41 d2 bd 69                                             | dc 02 ec 46 8e 7    | 7 14 a5 00 50 18 · A··i  |                                          |                                              |                                  |                              |                     |                          |
| 00                     | 30 f7 70 84 0c 00                                              | 00 04 00 00 00 0    | 0 00 00 00 00 00 ·p···   |                                          |                                              |                                  |                              |                     |                          |
| 00                     | 00 00 00 00 00 00                                              | 0 00 00 00 00 00 0  | 0 00 00 00 00 00         |                                          |                                              |                                  |                              |                     |                          |
|                        | Destination: IPv4                                              | address             |                          | Refresh                                  |                                              |                                  | Save Comments                | s Close Cop         | oy To Clipboard Help     |

#### Затем смотрим трафик от сервера

- Используем фильтр ip.**src** == 192.168.1.65
- Нажимаем <Enter>
- Далее в меню Statistics (Статистика) выбираем Capture File Properties (Свойства Файла Захвата)
- Смотрим строку Average bits/s (В среднем бит/с) в столбце <u>Displayed</u> (Показано)
- В данном случае видим: 16 М (т.е. **16 Мбит/с**)
- В TamoSoft скорость Down была около **95 Мбит/с**

#### Statistics > Capture File Properties

| 🦲 router + 2 ca | ables.pcap      |                  |                              | 📕 Wireshark · Capture | File Properties · rou | ter + 2 cables.pcap       |                   |                   |          | - • <b>·</b>           |
|-----------------|-----------------|------------------|------------------------------|-----------------------|-----------------------|---------------------------|-------------------|-------------------|----------|------------------------|
| File Edit Vi    | iew Go C        | apture Analyze S | Statistics Telephony Wireles | Details               |                       |                           |                   |                   |          |                        |
|                 | ) 🕌 🔤 🎽         | । ⊆ । ९ ⇔ ⇒      | ≌↑⊻⊒≡ಅ,⊂                     | File                  |                       |                           |                   |                   |          |                        |
| ip.src == 192   | 2.168.1.65      |                  |                              | THC.                  |                       |                           |                   |                   |          |                        |
| No. Time        | 2               | Source           | Destination                  | Name:                 | C: Users RAD Dow      | nloads\router + 2 cables. | .pcap             |                   |          |                        |
| _ 10.0          | 00000           | 192.168.1.65     | 192.168.1.64                 | Hash (SHA256):        | 2a457e73422514a       | ce4121b54b084c720c2fa     | 7d13d05fbb5306dbe | 1935101a786       |          |                        |
| 3 0.0           | 04888           | 192.168.1.65     | 192.168.1.64                 | Hash (RIPEMD160):     | eb99092165fdb8b       | 5eda78e14c8f20b8688e6     | 2d18              |                   |          |                        |
| 5 0.1           | 13494           | 192.168.1.65     | 192.168.1.64                 | Hash (SHA1):          | 1bbba261cb92c37a      | a79b795fb5ba2aac8a4f4c    | :11d              |                   |          |                        |
| 7 0.2           | 22558           | 192.168.1.65     | 192.168.1.64                 | Format:               | Wireshark/tcpdump     | o/ pcap                   |                   |                   |          |                        |
| 52 0.3          | 34979           | 192.168.1.65     | 192.168.1.64                 | Encapsulation:        | Ethernet              |                           |                   |                   |          |                        |
| 55 0.3          | 35310           | 192.168.1.65     | 192.168.1.64                 | snapsnot length:      | 05555                 |                           |                   |                   |          |                        |
| 58 0.3          | 35642           | 192.168.1.65     | 192.168.1.64                 | Time                  |                       |                           |                   |                   |          |                        |
| 61 0.3          | 35975           | 192.168.1.65     | 192.168.1.64                 |                       |                       |                           |                   |                   |          |                        |
| 64 0.3          | 36006           | 192.168.1.65     | 192.168.1.64                 | First packet:         | 2020-0                | 4-18 13:56:45             |                   |                   |          |                        |
| 6/0.3           | 36309           | 192.168.1.65     | 192.168.1.64                 | Flansed:              | 00:01:0               | 14                        |                   |                   |          |                        |
| Frame 1: 0      | 60 bytes o      | n wire (480 bits | ;), 60 bytes captured (48    |                       |                       |                           |                   |                   |          |                        |
| Ethernet 3      | II, Src: W      | istronI_25:bb:5d | (f0:de:f1:25:bb:5d), Ds      | Capture               |                       |                           |                   |                   |          |                        |
| Internet I      | Protocol V      | ersion 4, Src: 1 | 92.168.1.65, Dst: 192.16     | Hardware:             | Linknov               | 'n                        |                   |                   |          |                        |
| Transmiss:      | ion Contro      | l Protocol, Src  | Port: 27100 (27100), Dst     | OS:                   | Unknov                | 'n                        |                   |                   |          |                        |
|                 |                 |                  |                              | Application:          | Unknov                | vn                        |                   |                   |          |                        |
|                 |                 |                  |                              | Interfaces            |                       |                           |                   |                   |          |                        |
|                 |                 |                  |                              | Interface             | Droppe                | d packets                 | Capture filter    | Link type         |          | Packet size limit      |
|                 |                 |                  |                              | Unknown               | Unknov                | 'n                        | Unknown           | Ethernet          |          | 65535 bytes            |
|                 |                 |                  |                              | Charline              |                       |                           |                   |                   |          |                        |
|                 |                 |                  |                              | Statistics            |                       |                           |                   |                   |          |                        |
|                 |                 |                  |                              | Measurement           |                       | Captured                  |                   | Displayed         | Marked   | <u>l</u>               |
|                 |                 |                  |                              | Packets               |                       | 258174                    |                   | 128865 (49.9%)    | -        |                        |
|                 |                 |                  |                              | Time span, s          |                       | 64.080                    |                   | 64.080            | -        |                        |
|                 |                 |                  |                              | Average pps           |                       | 4028.9                    |                   | 1022              | _        |                        |
|                 |                 |                  |                              | Bytes                 |                       | 264530812                 |                   | 131728666 (49.8%) | 0        |                        |
|                 |                 |                  |                              | Average bytes/s       |                       | 4128 k                    |                   | 2055 k            | _        |                        |
|                 |                 |                  |                              | Average bits/s        |                       | 33 M                      |                   | 16 M              | -        |                        |
|                 |                 |                  |                              |                       |                       |                           |                   |                   |          |                        |
|                 |                 |                  |                              | Capture file comments |                       |                           |                   |                   |          |                        |
| 0000 30 97      | 0e 76 b1 c      | 19 f0 de f1 25 l | bh 5d 08 00 45 00            |                       |                       |                           |                   |                   |          |                        |
| 0010 00 28      | 3e e4 40 0      | 0 80 06 38 1a    | c0 a8 01 41 c0 a8 (> 6       |                       |                       |                           |                   |                   |          |                        |
| 0020 01 40      | 69 dc d2 b      | d 77 14 a5 00    | 02 ec 46 8e 50 10 @i         |                       |                       |                           |                   |                   |          |                        |
| 0030 f7 90      | 92 48 00 0      | 0 00 00 00 00 00 | 00 00 ···H                   |                       |                       |                           |                   |                   |          |                        |
|                 |                 |                  |                              |                       |                       |                           |                   |                   |          |                        |
| 🔵 🍸 router      | r + 2 cables.pc | ар               |                              | Refresh               |                       |                           |                   | Save Commen       | ts Close | Copy To Clipboard Help |

#### Почему в Wireshark меньше?

- Согласно собранному с помощью Wireshark файлу захвата, реальная скорость передачи существенно меньше заявленной в окне TamoSoft Throughput Test
- Однако показания TamoSoft Throughput Test лучше согласуются с возможностями тестируемого Wi-Fiроутера, который использует технологию Fast Ethernet (100BaseT) со скоростью передачи 100 Мбит/с в полнодуплексном режиме
- Данное расхождение обусловлено тем, что для определения пропускной способности TamoSoft Throughput Test посылает данные периодически, а вовсе не сплошной чередой (см. скриншоты далее)
- В итоге объем реально передаваемого трафика оказывается в разы меньше, чем позволяет тестируемая сеть

#### Statistic > TCP Stream Graphs >

| 🥖 router + 2 cables.pcap                                                   |                                                                                      |
|----------------------------------------------------------------------------|--------------------------------------------------------------------------------------|
| File Edit View Go Capture Analyze Statistics Telephony Wireless Tools Help |                                                                                      |
| 🚄 🔳 🙍 🛞 🔑 🔚 🔀 🔄 🔍 🖘 🗟 Capture File Properties 🛛 Ctrl+Alt+Shift+C           |                                                                                      |
| Apply a display filter <ctrl-></ctrl-> Resolved Addresses                  | → +                                                                                  |
| No. Time Source Protocol Hierarchy                                         |                                                                                      |
| 1 0.000000 192.168.1.65 Conversations                                      | 0 → 53949 [ACK] Seq=1 Ack=1 Win=63376 Len=0                                          |
| 2 0.003158 192.168.1.64 Endpoints                                          | 9 → 27100 [PSH, ACK] Seq=1 Ack=1 Win=63344 Len=32                                    |
| 3 0.004888 192.168.1.65 Packet Lengths                                     | → 53949 [PSH, ACK] Seq=1 Ack=33 Win=63344 Len=32                                     |
| 4 0.111836 192.168.1.64 //O Graph                                          | → ∠7/100 [PSh, ALK] SEq=33 ACK=33 Win=03312 Len=32                                   |
| 6 0.220996 192.168.1.64 Service Response Time                              | $\rightarrow$ 27100 [PSH, Ack] Seq=5 Ack=65 Win=63200 Len=32                         |
| 7 0.222558 192.168.1.65                                                    | → 53949 [PSH, ACK] Seq=65 Ack=97 Win=63280 Len=32                                    |
| 8 0.333972 192.168.1.64 DHCP (BOOTP) Statistics                            | 0 → 27100 [ACK] Seq=1 Ack=1 Win=64240 Len=1460 [TCP segment of a reassembled PDU]    |
| 9 0.334003 192.168.1.64 ONC-RPC Programs                                   | P → 27100 [ACK] Seq=1461 Ack=1 Win=64240 Len=1460 [TCP segment of a reassembled PDU] |
| 10 0.334010 192.168.1.64 29West                                            | 0 → 27100  ACK  Seq=2921 Ack=1 Win=64240 Len=1460  TCP segment of a reassembled PDU  |
| ▷ Frame 74257: 54 bytes on wire (43)<br>ANCP                               |                                                                                      |
| Ethernet II, Src: WistronI_76:b1:0                                         | b:5d (f0:de:f1:25:bb:5d)                                                             |
| Transmission Control Protocol, Spice Collected                             | 198), Seg: 36989991, Ack: 36989991, Len: 0                                           |
|                                                                            |                                                                                      |
| UNS                                                                        |                                                                                      |
| Flow Graph                                                                 |                                                                                      |
| HART-IP                                                                    |                                                                                      |
| HPFEEDS                                                                    |                                                                                      |
| HTTP +                                                                     |                                                                                      |
| HTTP2                                                                      |                                                                                      |
| Sametime                                                                   |                                                                                      |
| TCP Stream Graphs                                                          | Time Sequence (Stevens)                                                              |
| UDP Multicast Streams                                                      | Time Sequence (tcptrace)                                                             |
|                                                                            | Throughput                                                                           |
| F5                                                                         | Round Trip Time                                                                      |
| IPv4 Statistics                                                            | Window Scaling                                                                       |
| IPv6 Statistics                                                            | - Mindow scaling                                                                     |
|                                                                            |                                                                                      |
| 0000 T0 de T1 25 bb 5d 3c 97 0e 76 b1 d9 08 00 45 00                       |                                                                                      |
| 0020 01 41 d2 be 69 dc 0d bd b0 af 7b 9c 04 1f 50 10 ·A··i····{··P·        |                                                                                      |
| 0030 fa f0 83 ec 00 00                                                     |                                                                                      |
|                                                                            |                                                                                      |
| O router + 2 cables.pcap                                                   | Packets: 258174 · Displayed: 258174 (100.0%) Profile: Defau                          |

# Time Sequence (Stevens)

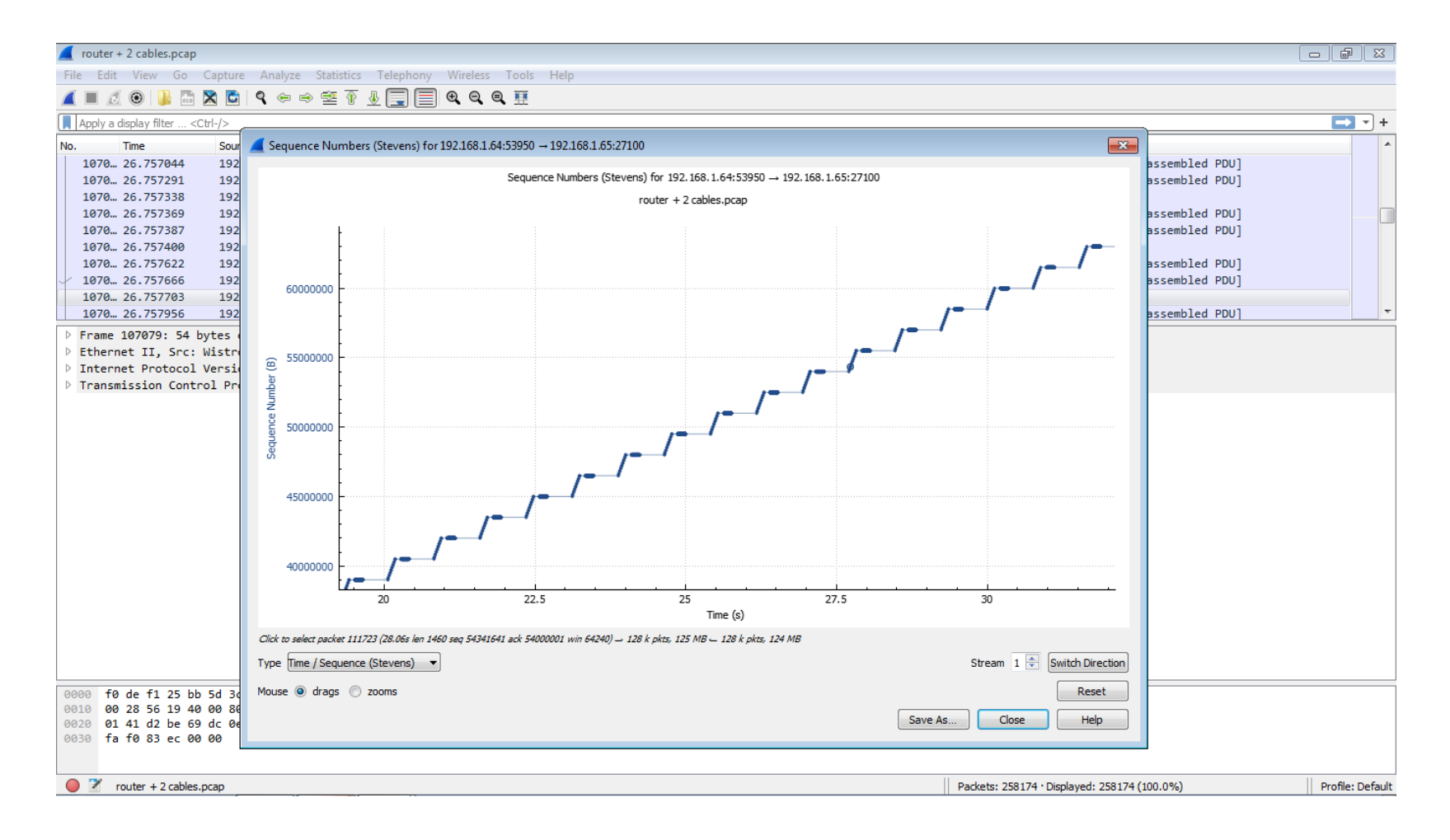

#### Wi-Fi-роутер, 1 кабель

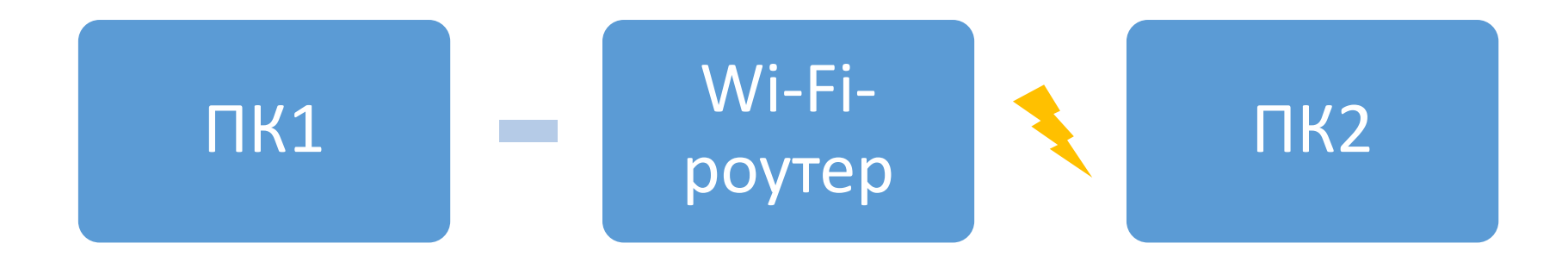

#### ПК2: Беспроводное соединение

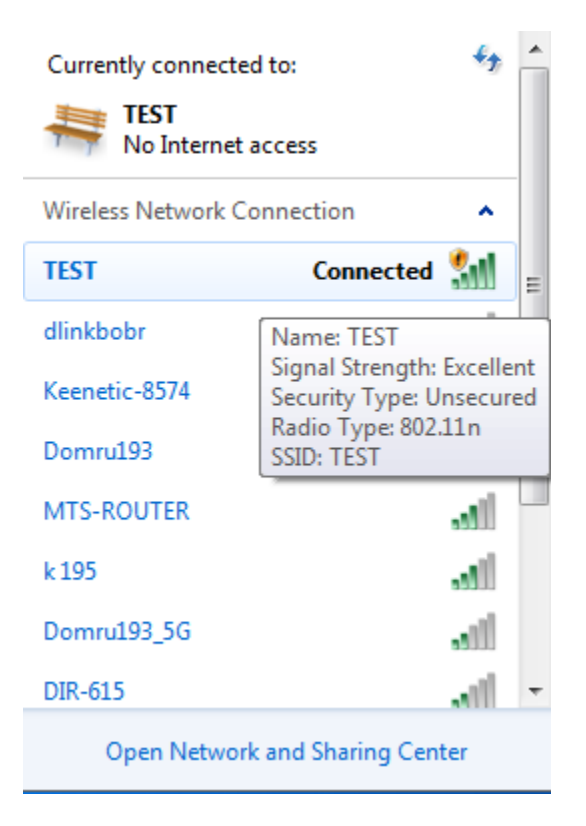

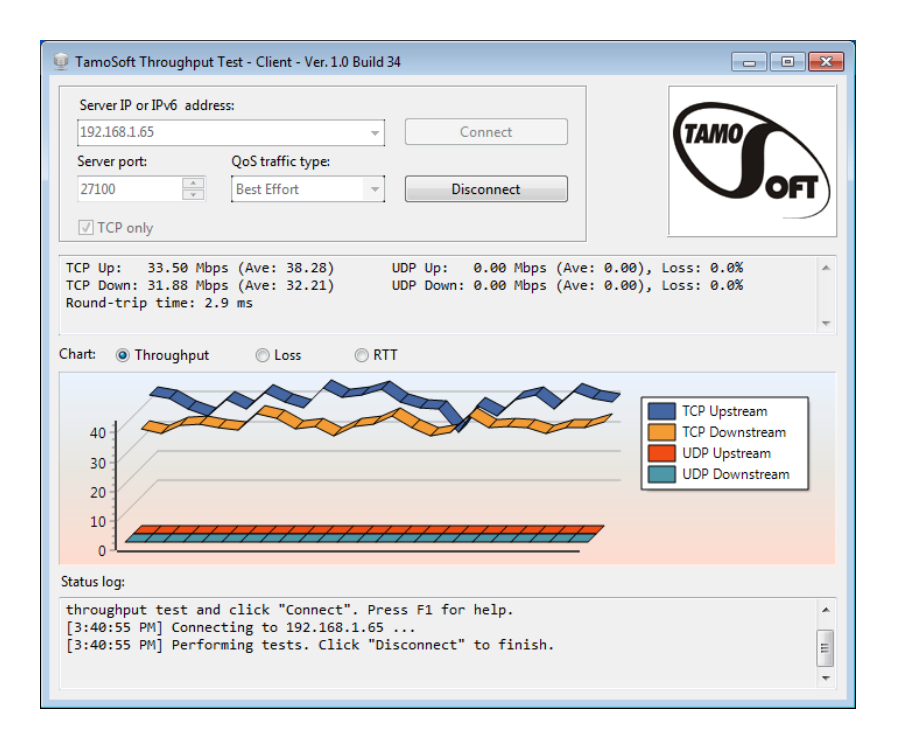

# ПК2: Выбираем захват на Wireless

| 📕 The Wireshark Network Analyzer                                                                                                    | - 6 💌 |
|----------------------------------------------------------------------------------------------------|-------|
| File Edit View Go Capture Analyze Statistics Telephony Wireless Tools Help                                                                              |       |
| 🛋 🔳 🖉 🕲 📙 陆 🕱 🖆 I 9. 🗇 🕸 🔄 🖶 🚍 🔍 9. 🤤 🏛                                                                                                    |       |
| Apply a display filter <ctrl-></ctrl->                                                                                                    | + 💌   |
|                                                                                                    |       |
| Welcome to Wireshark                                                                                                    |       |
| Capture                                                                                                    |       |
| using this filter: 📙 tcp 🛛 All interfaces shown 🔻                                                                                                    |       |
| VMware Network Adapter VMnet8 /<br>Wireless Network Connection 2<br>VMware Network Connection 3<br>Local Area Connection<br>Wireless Network Connection |       |

| - | - | 10 | • |
|---|---|----|---|
| c | a |    |   |

User's Guide 🕐 Wiki 🕐 Questions and Answers 🕐 Mailing Lists

You are running Wireshark 3.2.3 (v3.2.3-0-gf39b50865a13). You receive automatic updates.

No Packets

Profile: Default

# Wi-Fi-роутер, без кабеля

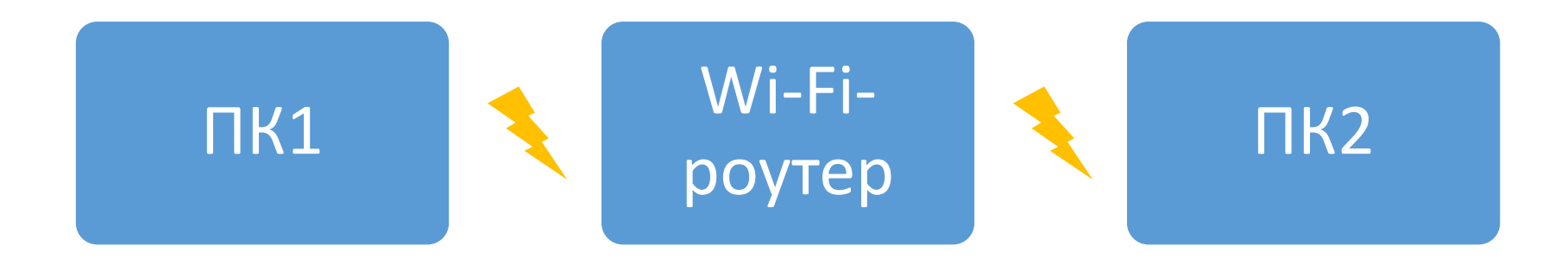

#### ПК1: Беспроводное соединение

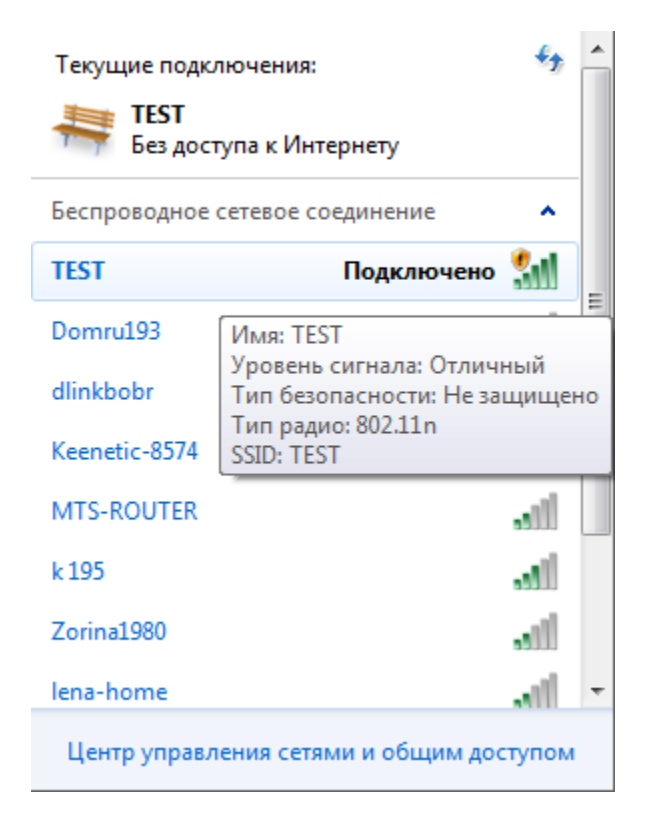

| 👳 TamoSoft Throughput Test - Server - Ver. 1.0 Build 34                                 |        |
|-----------------------------------------------------------------------------------------|--------|
| Port:<br>27100 Apply<br>Protocol:                                                       | TAMO   |
|                                                                                         |        |
| Listening on port 27100 at the following IP addre<br>192.168.1.67<br>Press F1 for help. | esses: |
|                                                                                         | *      |

#### ПК2: Беспроводное соединение

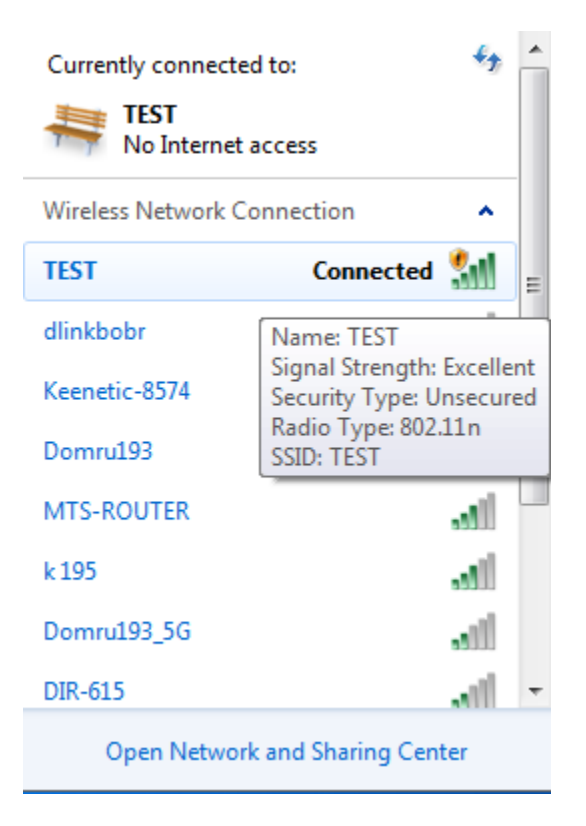

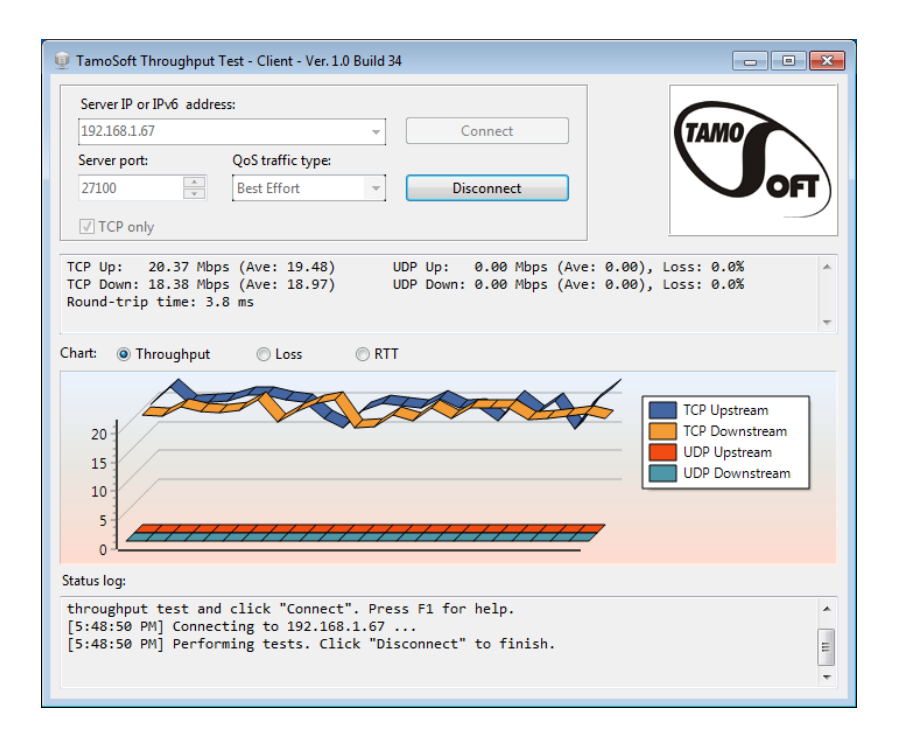

# ПК2: Выбираем захват на Wireless

| 📕 The Wireshark Network Analyzer                                                                                                    | - 6 💌 |
|----------------------------------------------------------------------------------------------------|-------|
| File Edit View Go Capture Analyze Statistics Telephony Wireless Tools Help                                                                              |       |
| 🛋 🔳 🖉 🕲 📙 陆 🕱 🖆 I 9. 🗇 🕸 🔄 🖶 🚍 🔍 9. 🤤 🏛                                                                                                    |       |
| Apply a display filter <ctrl-></ctrl->                                                                                                    | + 💌   |
|                                                                                                    |       |
| Welcome to Wireshark                                                                                                    |       |
| Capture                                                                                                    |       |
| using this filter: 📙 tcp 🛛 All interfaces shown 🔻                                                                                                    |       |
| VMware Network Adapter VMnet8 /<br>Wireless Network Connection 2<br>VMware Network Connection 3<br>Local Area Connection<br>Wireless Network Connection |       |

| - |   |   |     |   |   |
|---|---|---|-----|---|---|
|   | - | - | 8.0 | - |   |
|   | - | а |     |   |   |
|   |   | - | -   | - | - |

User's Guide · Wiki · Questions and Answers · Mailing Lists

You are running Wireshark 3.2.3 (v3.2.3-0-gf39b50865a13). You receive automatic updates.

No Packets

#### Напрямую через Ad Hoc

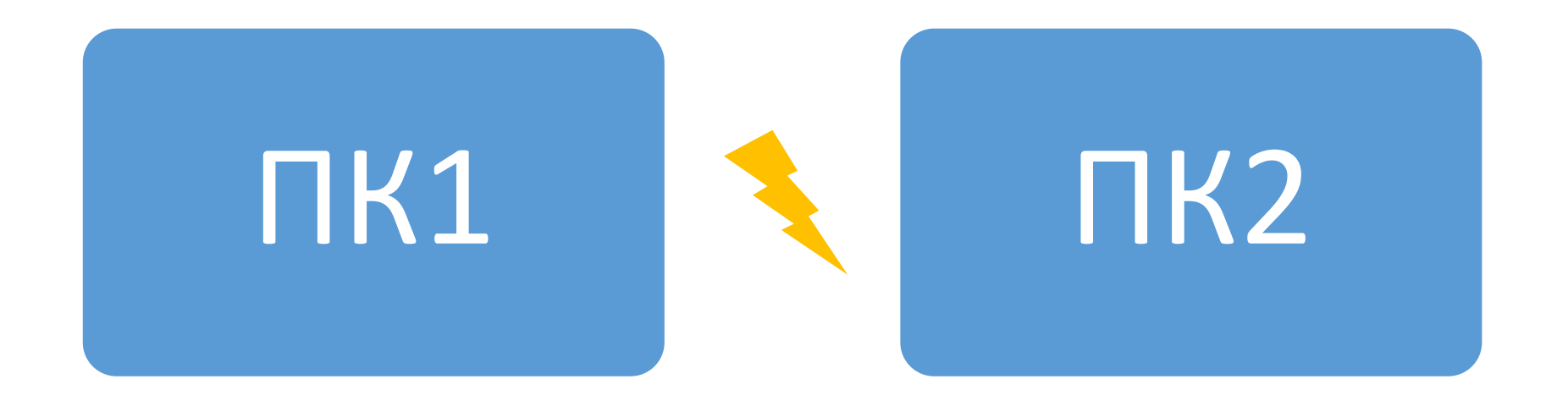

# **ПK2: Network and Sharing Center**

| Control Panel Home<br>Manage wireless networks<br>Change advanced sharing<br>settings Change advanced sharing<br>Setings Change advanced sharing<br>Setings Change your networkis<br>Change your networkis<br>Change your networkis<br>Change your networkis<br>Change your networkis<br>Change your networkis<br>Set up a new connection or network<br>Set up a new connection or network<br>Set up a new connection or network<br>Connect to a network<br>Change your networking settings<br>Set up a new connection or network<br>Set up a new connection or network<br>Set up a new connection or network<br>Connect to a network<br>Connect to a network<br>Connect to a wireless, wired, dial-up, ad hoc, or VPN network connection.<br>Connect to a wireless, wired, dial-up, or VPN network connection.<br>Choose homegroup and sharing options<br>Access files and printers located on other network computers, or change sharing settings.<br>Toubleshoot problems<br>Diagnose and repair network problems, or get troubleshooting information.                                                                                                    |                                                                                                    | Manuface Balance and Manuface Contra                                                                                                    |                          |        |
|----------------------------------------------------------------------------------------------------|----------------------------------------------------------------------------------------------------|----------------------------------------------------------------------------------------------------|--------------------------|--------|
| Control Panel Home       View your basic network information and set up connections         Manage wireless networks       Image: Image: | Control Panel                                                                                                    | Network and Internet      Network and Sharing Center                                                                                                    | ✓ ♦ Search Control Panel | ,<br>, |
|                                                                                                    | Control Panel Home<br>Manage wireless networks<br>Change adapter settings<br>Change advanced sharing<br>settings | View your basic network information and set up connections          View your basic network information and set up connections         View your basic network information and set up connections         View your basic network information and set up connections         View your basic network information and set up connections         View your basic network information and set up connections         View your basic network information and set up connections         View your basic network         View your active networks         View your active networks         Vou are currently not connected to any networks.         Change your networking settings         View your active network is straing others         Set up a new connection or network         Set up a new connection or network         Set up a wireless, broadband, dial-up, ad hoc, or VPN connection; or set up a router or access point.         View Connect to a network         Connect to a network         Connect or reconnect to a wireless, wired, dial-up, or VPN network connection.         View Choose homegroup and sharing options         Access files and printers located on other network computers, or change sharing settings.         Toubleshoot problems         Diagnose and repair network problems, or get troubleshooting information. |                          |        |

#### Set up a new connection or network

| Control Panel >                                                                                      | Network and Internet   Network and Sharing Center                                                                                 | ✓ 4 Search Control Panel |
|----------------------------------------------------------------------------------------------------|----------------------------------------------------------------------------------------------------|--------------------------|
| Control Panel Home<br>Manage wireless networks<br>Change adapter settings<br>Change advanced sharing | View your basic network information and set up connections                                                                        |                          |
| settings                                                                                             | View your active networks Connect to a network You are currently not connected to any networks.                                   |                          |
|                                                                                                    | Change your networking settings                                                                                                   |                          |
|                                                                                                    | Connect to a network<br>Connect or reconnect to a wireless, wired, dial-up, or VPN network connection.                            |                          |
|                                                                                                    | Choose homegroup and sharing options<br>Access files and printers located on other network computers, or change sharing settings. |                          |
|                                                                                                    | Troubleshoot problems Diagnose and repair network problems, or get troubleshooting information.                                   |                          |
|                                                                                                    |                                                                                                    |                          |
|                                                                                                    |                                                                                                    |                          |
| See also                                                                                             |                                                                                                    |                          |
| HomeGroup                                                                                            |                                                                                                    |                          |
| Intel® PROSet/Wireless Tools                                                                         |                                                                                                    |                          |
| Lenovo - Internet Connection                                                                         |                                                                                                    |                          |
| Windows Firewall                                                                                     |                                                                                                    |                          |

# Set up a wireless ad hoc > Next

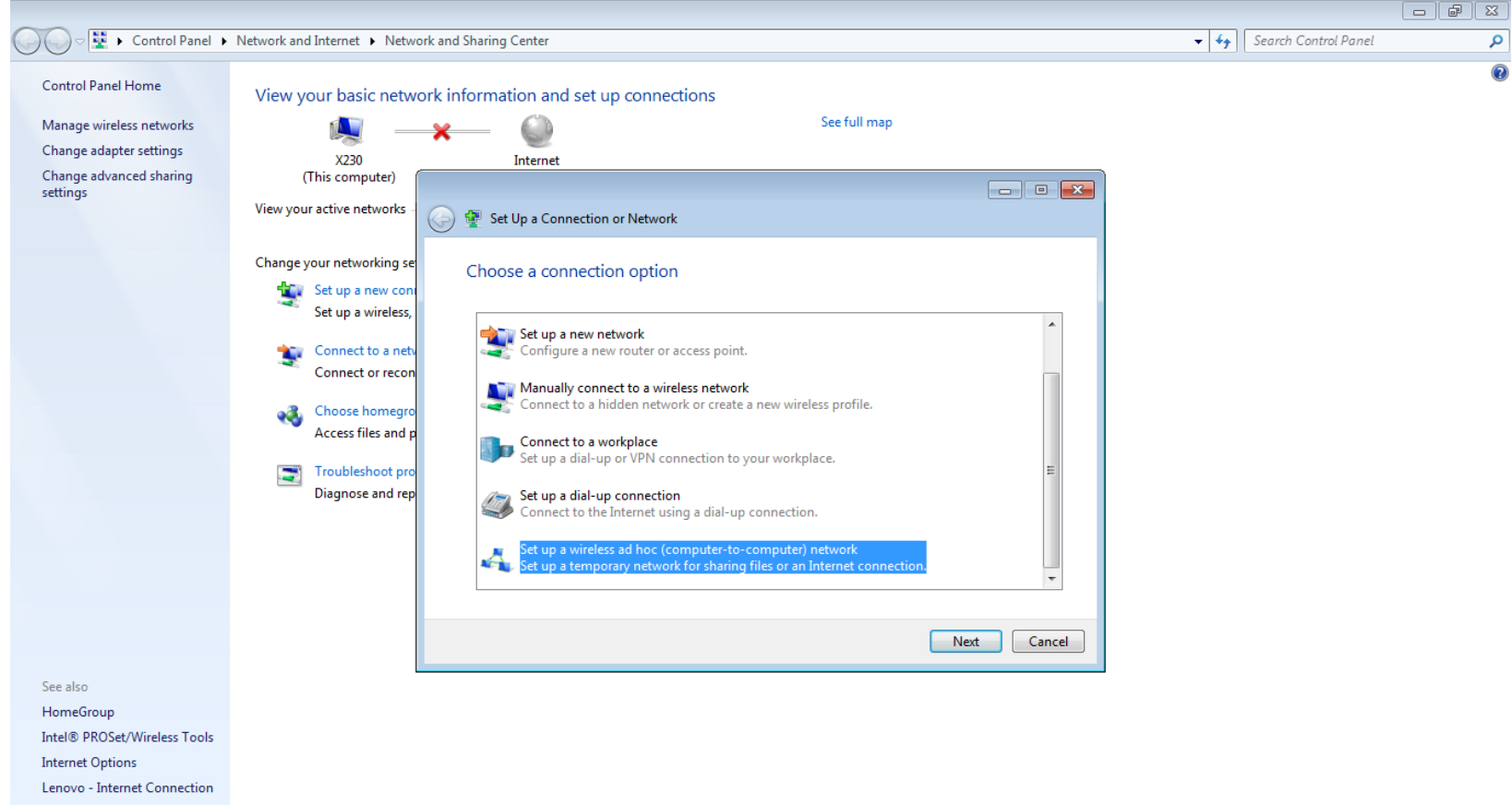

Windows Firewall

# Set Up an Ad Hoc Network > Next

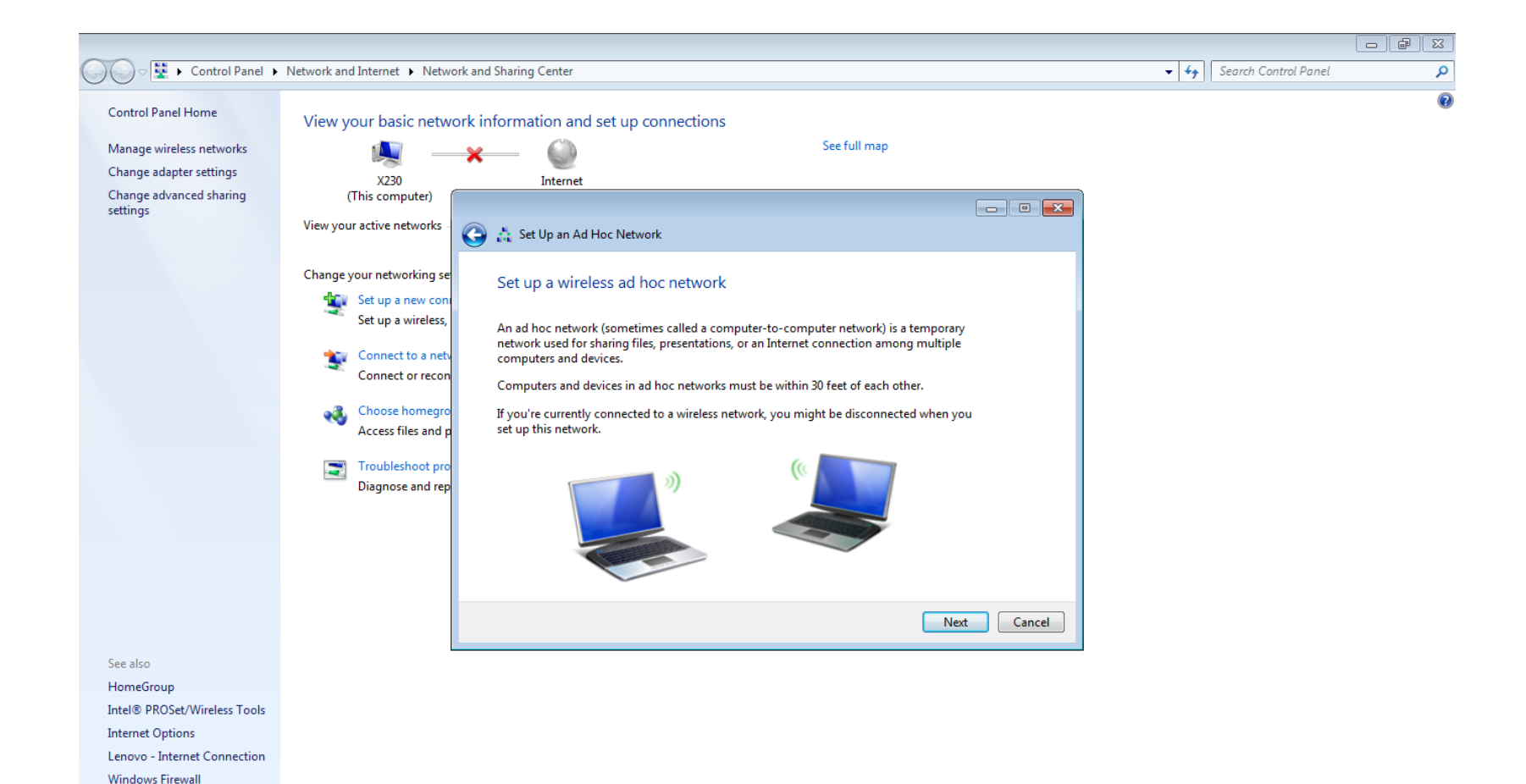

33

# Give your network a name > Next

| Set Up an Ad Hoc Netwo | ork                        |                 |
|------------------------|----------------------------|-----------------|
| Give your network a r  | name and choose security o | ptions          |
| Network name:          | TEST2                      |                 |
| Security type:         | No authentication (Open)   | Help me choose  |
| Security key:          |                            | Hide characters |
| Save this network      |                            |                 |
|                        |                            | Next Cancel     |

# The network is ready to use > Close

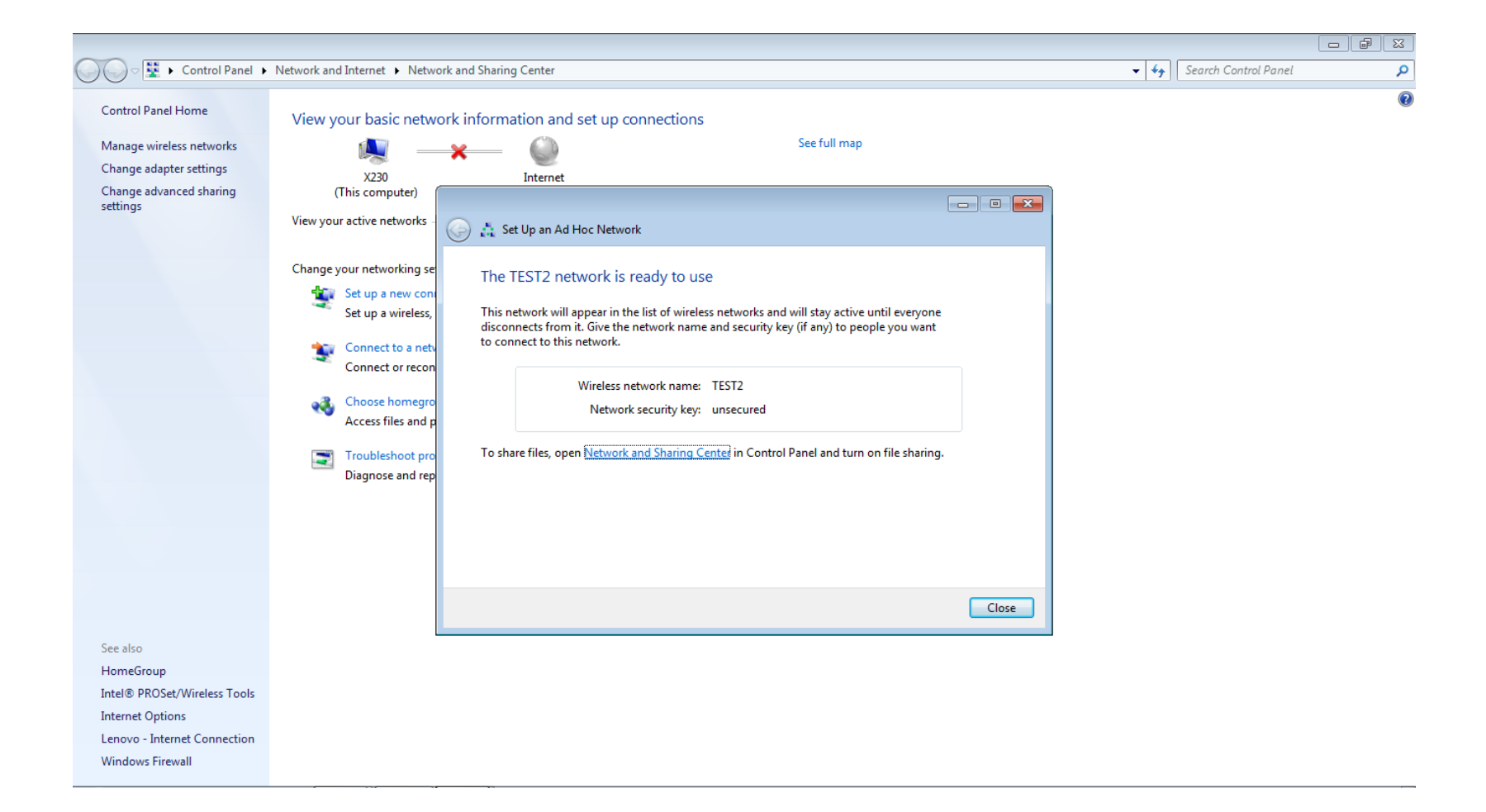

# ПК2: До и после подключения ПК1

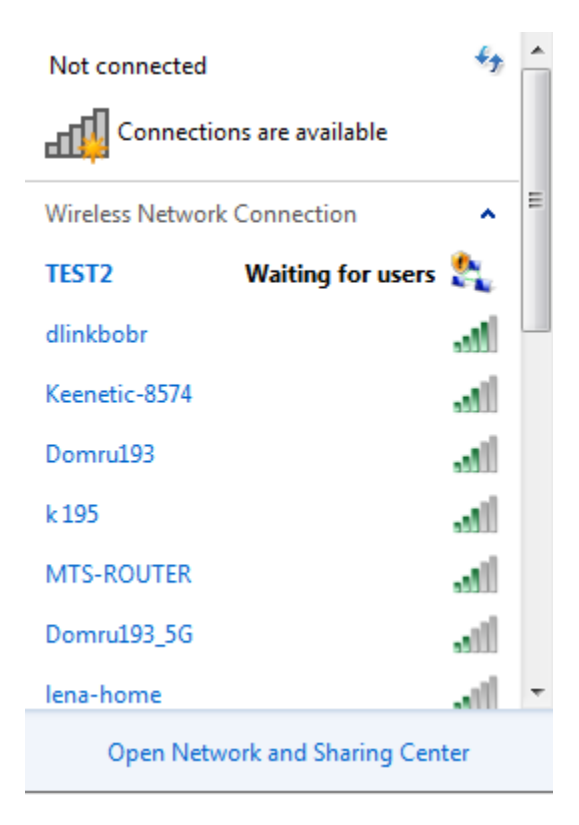

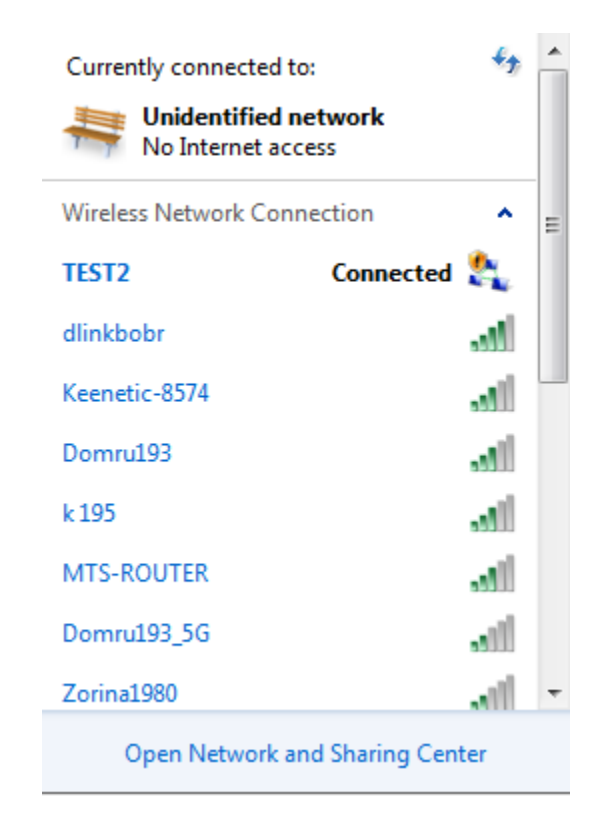

#### ПК1: Ad Hoc соединение

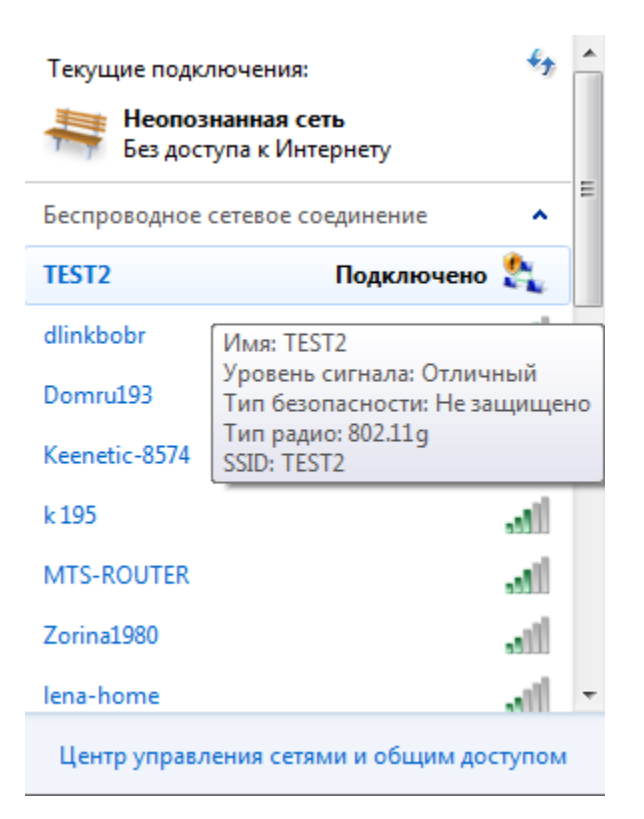

| 👳 TamoSoft Throughput Test - Server - Ver. 1.0 B                             | Build 34 🗖 🖻 🖾     |
|------------------------------------------------------------------------------|--------------------|
| Port:<br>27100  Apply Protocol:                                              | TAMOOFT            |
|                                                                              |                    |
| Listening on port 27100 at the follo<br>169.254.20.109<br>Press F1 for help. | wing IP addresses: |

#### ПК2: Ad Hoc соединение

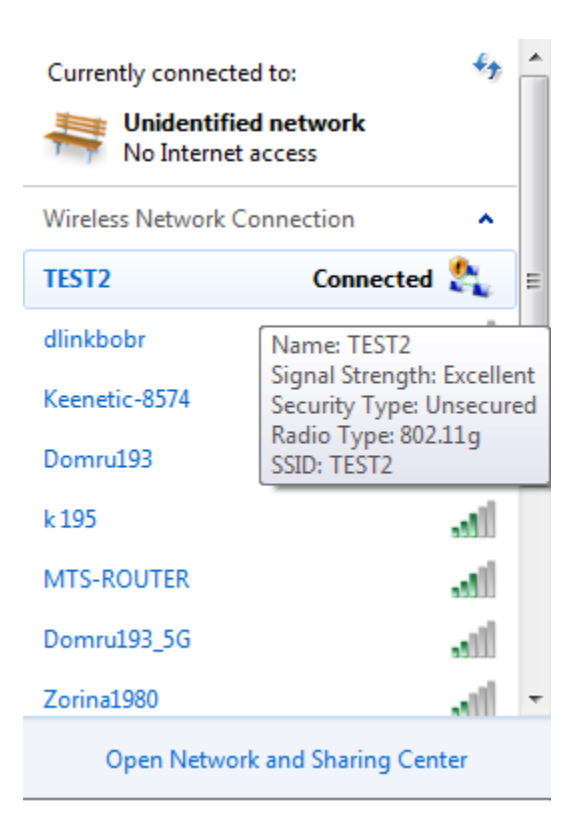

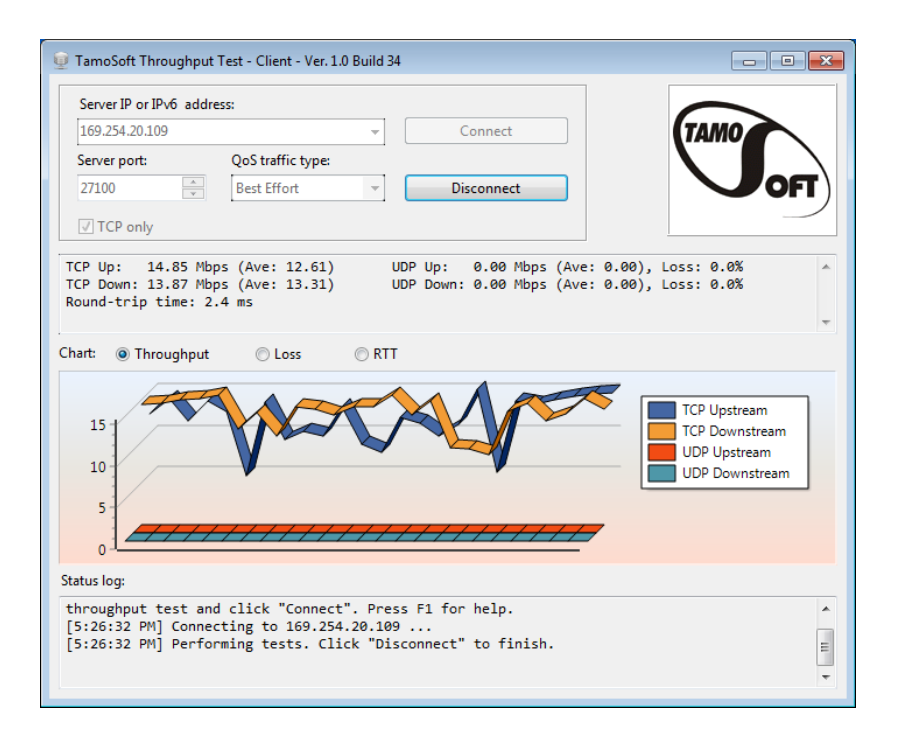

# ПК2: Выбираем захват на Wireless

| 📕 The Wireshark Network Analyzer                                                                                                    | - 6 💌 |
|----------------------------------------------------------------------------------------------------|-------|
| File Edit View Go Capture Analyze Statistics Telephony Wireless Tools Help                                                                              |       |
| 🛋 🔳 🖉 🕲 📙 陆 🕱 🖆 I 9. 🗇 🕸 🔄 🖶 🚍 🔍 9. 🤤 🏛                                                                                                    |       |
| Apply a display filter <ctrl-></ctrl->                                                                                                    | + 💌   |
|                                                                                                    |       |
| Welcome to Wireshark                                                                                                    |       |
| Capture                                                                                                    |       |
| using this filter: 📙 tcp 🛛 All interfaces shown 🔻                                                                                                    |       |
| VMware Network Adapter VMnet8 /<br>Wireless Network Connection 2<br>VMware Network Connection 3<br>Local Area Connection<br>Wireless Network Connection |       |

| - | - | 10 | • |
|---|---|----|---|
| c | a |    |   |

User's Guide 🕐 Wiki 🕐 Questions and Answers 🕐 Mailing Lists

You are running Wireshark 3.2.3 (v3.2.3-0-gf39b50865a13). You receive automatic updates.

No Packets

Profile: Default

# Итоговая таблица для TamoSoft

|                             | TamoSoft (Average), Мбит/с |      | Wireshark (Average), Мбит/с |      |  |
|-----------------------------|----------------------------|------|-----------------------------|------|--|
|                             | Up                         | Down | Up                          | Down |  |
| Wi-Fi-роутер,<br>2 кабеля   | 95                         | 95   |                             |      |  |
| Wi-Fi-роутер,<br>1 кабель   | 38                         | 32   |                             |      |  |
| Wi-Fi-роутер,<br>без кабеля | 19                         | 19   |                             |      |  |
| Напрямую<br>через Ad Hoc    | 13                         | 13   |                             |      |  |